# Allens > < Linklaters

# Skype for Business app

## Installing

- 1 Open **Apps@Allens** on your iPhone.
- 2 Tap on **Skype for Business** in the Featured category.
- 3 Tap **Install** then confirm the app installation prompt by tapping **Install**.
- 4 Launch the app.

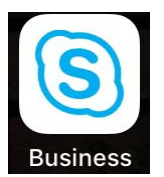

- 5 If prompted to allow access to Contacts, tap **OK**.
- 6 If prompted to allow access to your Microphone, tap **OK**.
- 7 Tap on **Advanced options**.

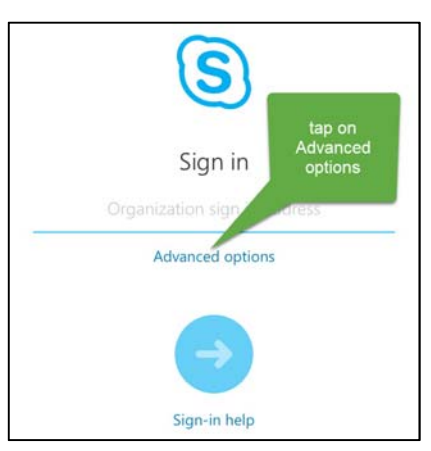

### 8 In User Name field, type aar\<staff code>

#### 9 Click X to close.

| X Advanced options                                                          |                                       | Advanced options                               |                  |     |      |
|-----------------------------------------------------------------------------|---------------------------------------|------------------------------------------------|------------------|-----|------|
| User Name                                                                   |                                       |                                                | aar∖jerb         |     | Ø    |
| Skype for Business Onlinesername@domain.com<br>All other users: domain\usen |                                       | Skype for Business Or<br>All other users: doma | tap to close     | i   |      |
| Auto-Detect Server                                                          | enter<br>aar\ <staffcode></staffcode> |                                                | Auto-Detect Serv | ver |      |
| HTTP Proxy                                                                  |                                       | >                                              | HTTP Proxy       |     | 5    |
| Logging                                                                     |                                       | On >                                           | Logging          |     | On > |

10 On the Sign in screen enter your full email address and network password and tap **Sign In**.

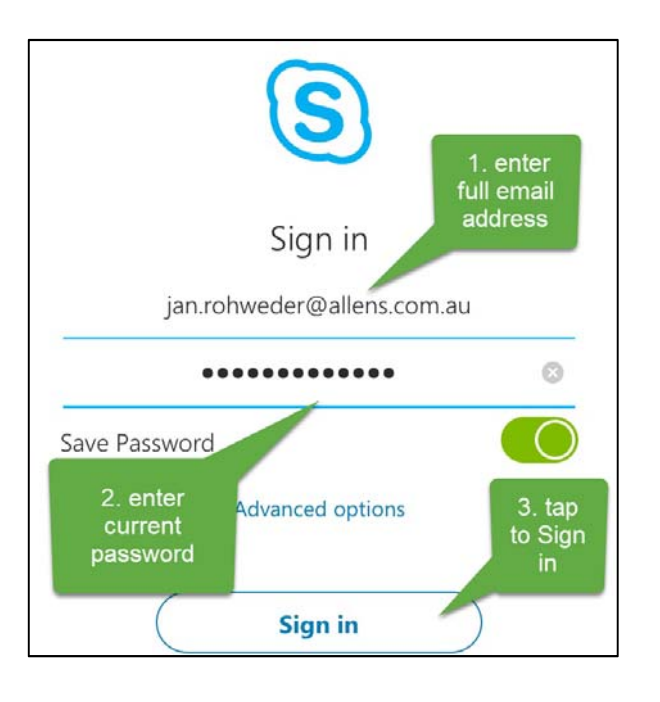

11 Enter your mobile number (drop the leading 0) and tap the blue arrow to finalise the setup.

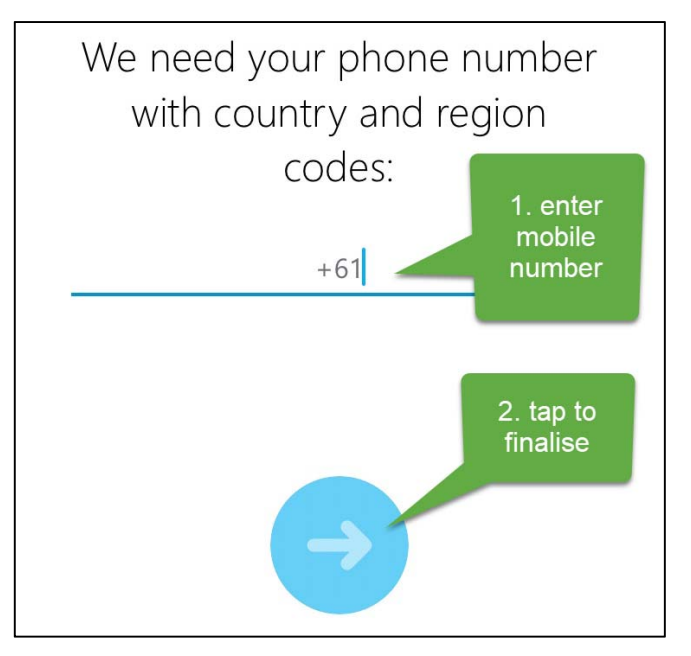